# Installation du logiciel

Une partie du contenu du CD est différent selon le produit acheté par l'utilisateur.

 Insérez le CD des utilitaires dans votre lecteur de CD-ROM et suivez les instructions ci-dessous pour installer le logiciel Bluetooth: (Attention! NE branchez PAS l'adaptaeur USB dans le port USB avant d'avoir installé le logiciel)

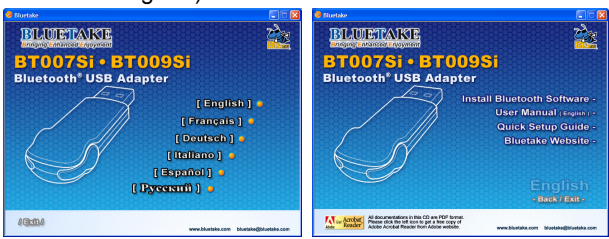

Remarque : Si la fonction Auto-Run du CD-ROM est activée (dans Windows, cette fonction est activée par défaut), le programme d'installation démarrera automatiquement. Sinon, vous pouvez utiliser l'Explorateur Windows pour parcourir le contenu du CD et lancez manuellement autorun.exe.

2. Suivez les instructions à l'écran pour installer le logiciel.

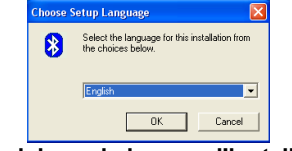

1. Choisissez la langue d'installation

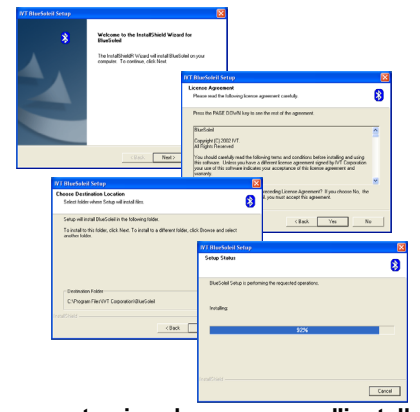

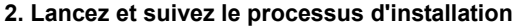

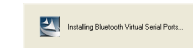

### 3. Installez les composants du logiciel

| * | InstallShield Wizard Complete<br>Setup has finished installing BlueSoleil on your computer.                                                               |
|---|----------------------------------------------------------------------------------------------------|
|   | Yes, I want to testart my computer now. No, I will restart my computer teter. Renove any data from their drives, and then click. Frieh to complete setup. |
|   |                                                                                                    |

- 4. Terminez l'installation et redémarrez l'ordinateur
- 3. Une fois l'installation du logiciel terminée, redémarrez votre ordinateur quand cela vous est demandé.

## Insertion BT007Si / BT009Si

### [Système d'exploitation Windows XP/2000/ME/98SE]

 Une fois que l'ordinateur a redémarré, vous verrez l'icône de raccourci BlueSoleil rajoutée et la fenêtre principale de BlueSoleil sera ouverte sur le bureau de Windows. Puis un message contextuel dans la barre des tâches vous invitera à insérer l'adaptateur USB Bluetooth.

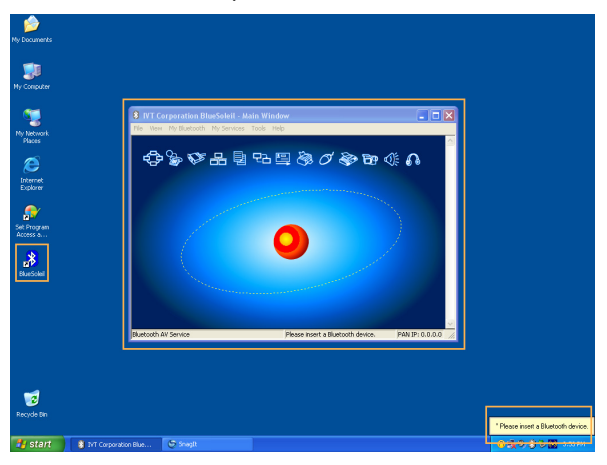

- 2. Insérez l'adaptateur USB dans un port USB de votre ordinateur.
- 3. L'Assistant Nouveau matériel détecté commencera automatiquement. Choisissez "Installer le logiciel automatiquement (recommandé)" puis suivez l'assistant pour installer les pilotes de l'adaptateur USB Bluetooth.

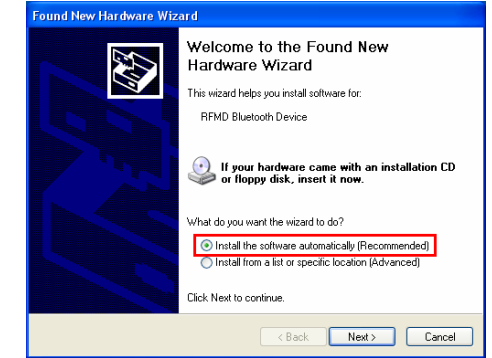

### [Système d'exploitation Windows XP SP2]

1. Une fois que l'ordinateur a redémarré, vous verrez l'icône de raccourci BlueSoleil rajoutée et la fenêtre principale de BlueSoleil sera ouverte sur le bureau de Windows. Puis un message contextuel dans la barre des tâches vous invitera à insérer l'adaptateur USB Bluetooth.

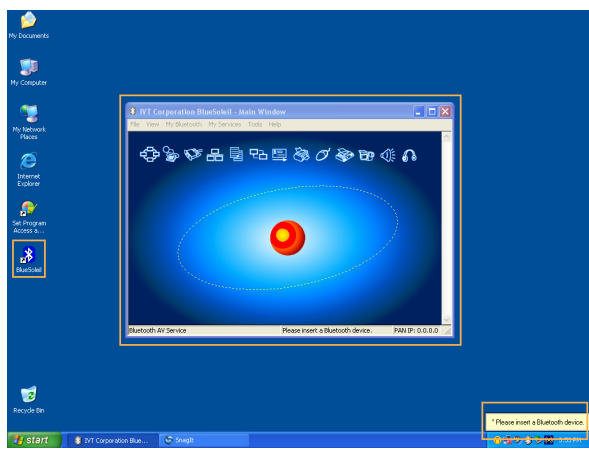

- 2. Insérez l'adaptateur USB dans un port USB de votre ordinateur.
- 3. L'Assistant Mise à jour du matériel démarrera automatiquement et installera le pilote BT007Si / 009Si, une fois que le pilote est installé, un écran "Bluetooth started" apparaîtra sur votre barre des tâches.

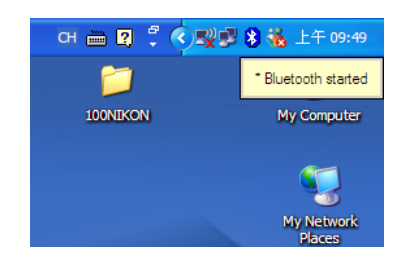

- Pour une description plus détaillée des applications des produits Bluetooth, consultez le Guide de l'utilisateur situé dans le CD des utilitaires.

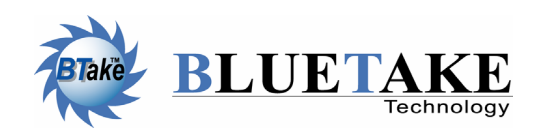

*Siège Taiwan* Tel: +886-2-2664-7199 E-mail: sales@bluetake.com

**USA, Californie** Tel: +1-626-369-9888 E-mail: usa@bluetake.com

*Mexique* Tel: +52-55-5589-6954 E-mail: mexico@bluetake.com *Japon, Tokyo* Tel: +81-424-42-8268 E-mail: japan@bluetake.com

Singapour Tel: +65-6743-2300 E-mail: spore@bluetake.com

Hongkong Tel: +852-9777-8785 E-mail: hk@bluetake.com

# BT007Si Adaptateur USB Classe I

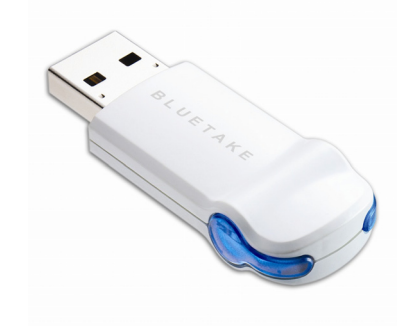

 $\bigcirc$ 

**Jins** 

Tal

29

pide

BT009Si Adaptateur USB Classe II

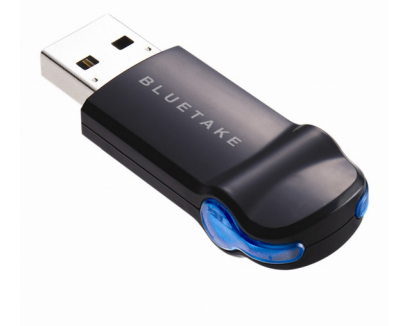

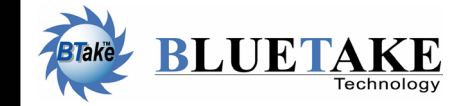

www.bluetake.com